### Guide de démarrage rapide Déballage

Vérifiez que les articles suivants sont inclus dans la boîte.

- Imprimante Câble USB
- CD de documentation Guide de démarrage rapide
- Cordon d'alimentation · Kit de nettoyage

### Sécurité

**IMPORTANT**: avant d'utiliser l'imprimante, veillez à lire les consignes de sécurité importantes fournies dans le manuel d'utilisation présent sur le CD de documentation.

### Composants

- A Approvisionnement d'étiquettes
- B Essuyeur
- C Guides du support
- D Rouleau
- E Ruban
- F Écran
- G Clavier

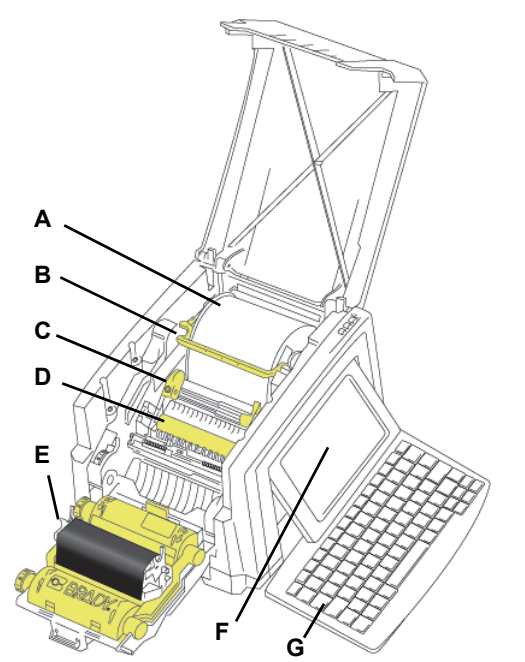

# Installation et configuration

### **Brancher l'alimentation**

- 1. Branchez le cordon d'alimentation.
- 2. Appuyez sur l'interrupteur marche/arrêt sur le côté de l'imprimante.

### Installation du support

1. Ouvrez les guides et l'essuyeur du support comme indiqué ci-dessous

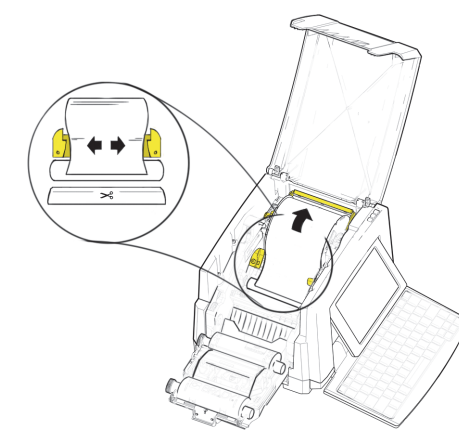

- 2. Insérez et alimentez le support de sorte que son extrémité se situe juste après le rouleau noir en caoutchouc.
- 3. Fermez les guides du support et déplacez l'essuyeur pour que celui-ci repose sur le support.

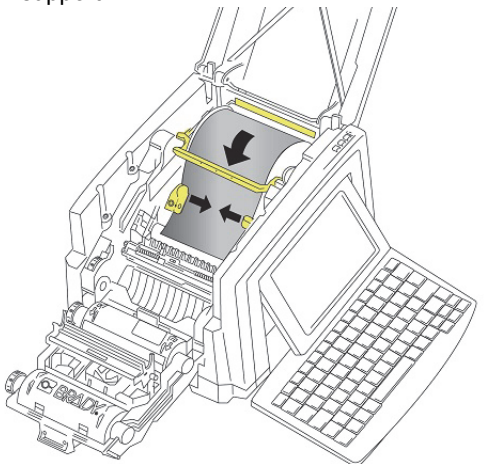

### Installation du ruban

. Placez la cartouche de ruban avec celui-ci au-dessus de la tête d'impression (étiquette du produit vers la machine), puis enclenchezla en place.

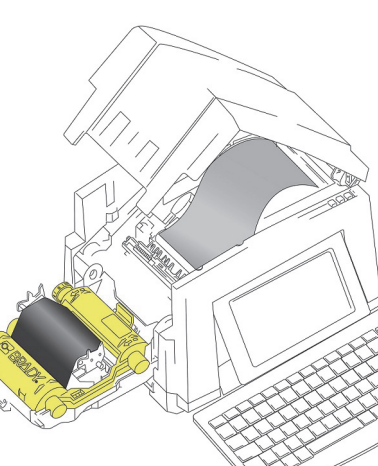

2. Fermez et verrouillez le couvercle du ruban.

### Affichage

L'écran d'accueil s'affiche automatiquement lorsque vous mettez l'imprimante sous tension. Pour revenir à l'écran d'accueil à tout moment,

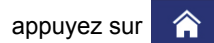

### Menu

pour accéder aux Appuyez sur = Menu

options suivantes.

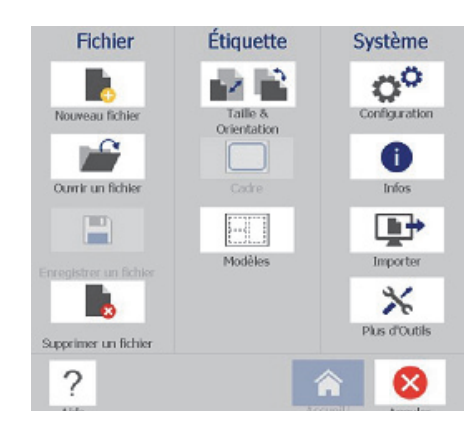

- Fichier : créez un nouveau fichier, ouvrez un fichier existant, enregistrez ou supprimez un fichier.
- Étiquette : changez la taille et l'orientation, ajoutez un cadre autour de l'étiquette ou sélectionnez un modèle.
- Système : configurez ou affichez les informations sur l'imprimante (p. ex. la version du logiciel), importez des données ou obtenez plus d'outils.

### Section Outils

La section Outils, dans le coin inférieur gauche, n'apparaît que lorsque vous éditez/ modifiez une étiquette.

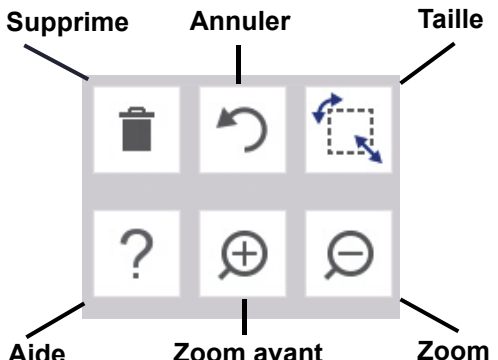

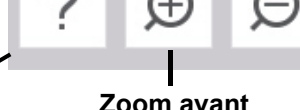

Zoom avant

### Panneau de configuration

Le panneau de configuration, dans le coin inférieur droit, fournit des informations spécifiques à l'objet sélectionné ou à l'opération en cours.

· Depuis l'écran d'accueil : appuyez sur l'icône correspondant au type d'étiquette que vous souhaitez créer.

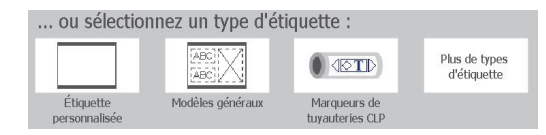

• Ajouter un objet : appuyez sur une zone vierge de l'étiquette pour afficher le panneau Ajouter un objet. Appuyez sur un objet du panneau pour l'ajouter à votre étiquette.

- jouter un objet T

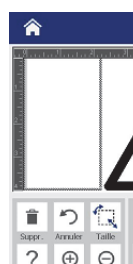

- obiet.
- Déplacez un objet en appuyant dessus et en le faisant glisser avec le doigt.
- Dimensionnez les objets grâce aux boutons Taille ou aux poignées de dimensionnement.
- Appuyez sur Options supplémentaires pour parcourir les options de mise en forme disponibles.

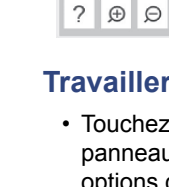

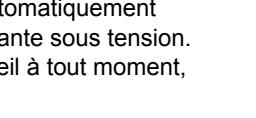

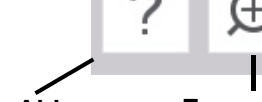

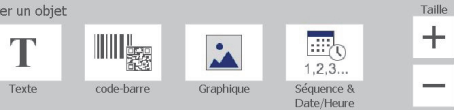

 Avec un objet sélectionné : propose les options d'édition d'un objet. Utilisez le bouton Options supplémentaires pour parcourir les options supplémentaires.

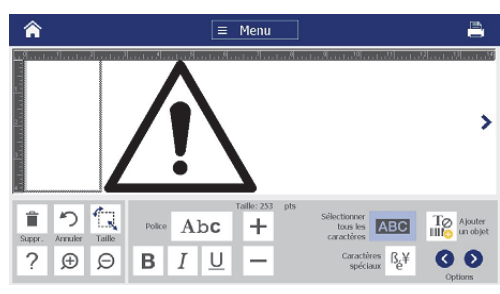

### Travailler avec des obiets

 Touchez un objet pour travailler dessus. Le panneau de configuration affichera alors les options disponibles correspondant à cet

### Création d'étiquettes

### Étiquette textuelle

Depuis l'écran d'accueil, commencez simplement à saisir du texte. Le texte saisi est automatiquement redimensionné pour s'adapter à l'étiquette. Utilisez les panneaux Outils et de configuration pour modifier le texte.

### Étiquette personnalisée

1. Appuyez sur la fenêtre Éditeur.

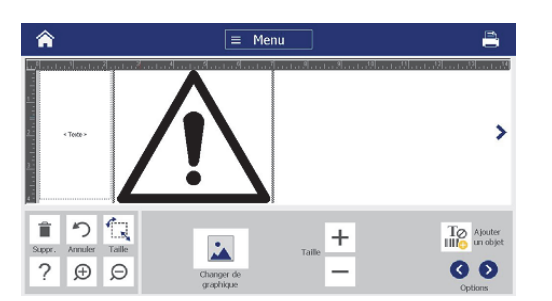

2. Dans le panneau Ajouter un objet, appuyez sur un objet pour l'ajouter à l'étiquette.

### Depuis un modèle

- 1. Sur l'écran Accueil, appuyez sur Modèles généraux.
- 2. Choisissez une catégorie et un modèle.
- 3. Touchez chaque objet pour ajouter du texte ou des éléments graphiques.

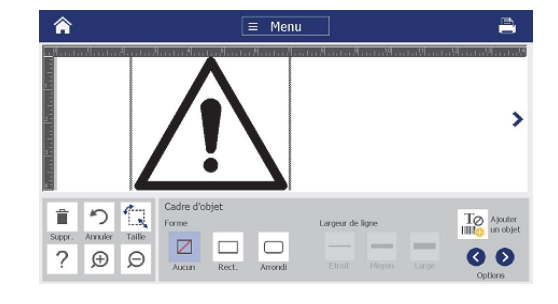

### Assistance technique

En ce qui concerne les réparations ou pour obtenir de l'assistance technique, trouvez votre bureau d'assistance technique Brady régional sur les sites Web suivants.

### Assistance technique

www.bradyid.com (Continent américain) www.bradyeurope.com (Europe) www.brady.co.uk/landing-pages/globallanding-page (Asie Pacifique) www.bradyid.com.au (Australie) www.bradycanada.ca (Canada) www.bradvlatinamerica.com ( Amérique latine)

### Enregistrement du produit

www.bradycorp.com/register www.bradyid.com.au/register (Australie) www.bradv.com.cn/membercenter/ register product.aspx (Chine)

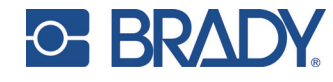

Tous droits réservés www.bradycorp.com ©2017 Brady Worldwide, Inc.

### **Snelstartgids** Uitpakken

Controleer of de volgende artikelen in de doos zitten. USB-kabel

- Printer
- CD met documentatie
  Snelstartgids
- Reinigingsset Voedingskabel

### Veiligheid

**BELANGRIJK:** lees de belangrijke veiligheidsinformatie op de CD met documentatie voordat u aan de slag gaat met de printer.

### Onderdelen

- A Labelmateriaal
- B Wisserarm
- C Materiaalgeleiders
- D Rol
- E Lint
- F Scherm
- **G** Toetsenbord

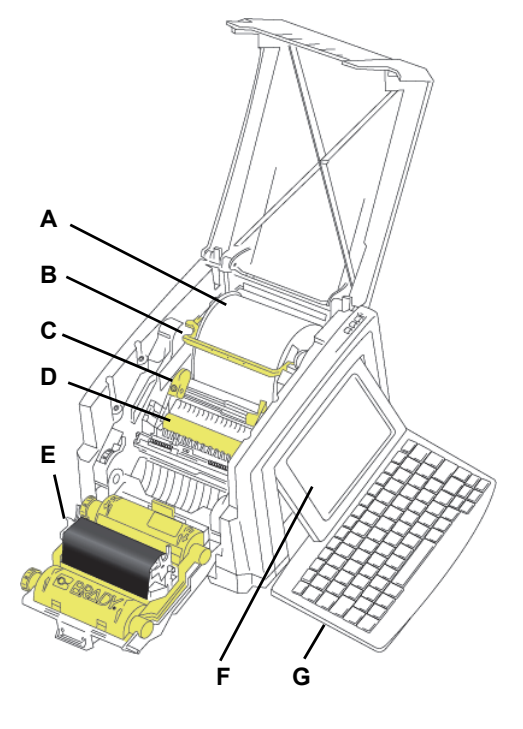

# Installatie en instelling

### Voeding aansluiten

- 1. Sluit de voedingskabel aan.
- 2. Schakel de printer met de aan/uit-knop aan de zijkant in.

### Afdrukmateriaal plaatsen

1. Open de materiaalgeleiders en de wisser zoals hieronder afgebeeld.

# -++-(

- 2. Voer het materiaal in en voer het einde ervan door tot net na de zwarte rubberen rol.
- 3. Sluit de materiaalgeleiders en beweeg de wisser zodat het op het materiaal steunt.

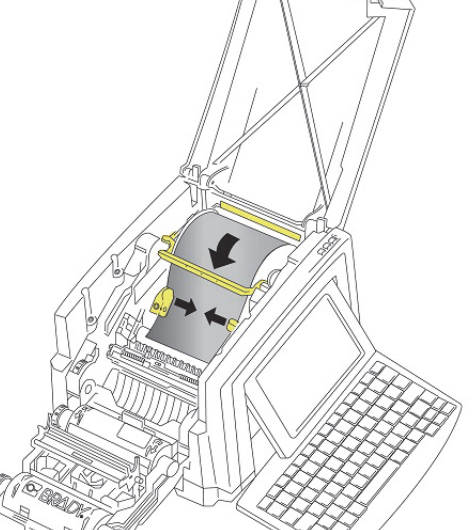

### Lint plaatsen

. Plaats de lintcassette met het lint over de printkop (productlabel naar het apparaat gericht) en klik hem op zijn plaats vast.

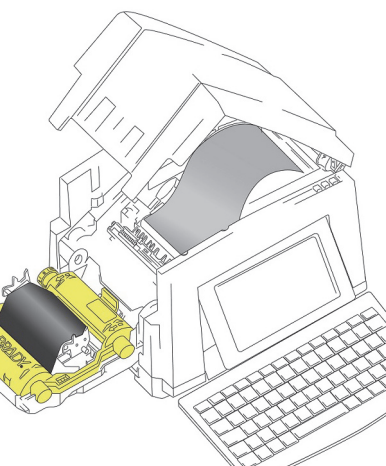

2. Sluit de lintklep tot het vastklikt.

# Het scherm gebruiken

- Het Startscherm verschijnt automatisch
- wanneer u de printer inschakelt. Tik op om naar het Startscherm terug te keren.

### Menu

Tik op ≡ Menu voor de volgende opties.

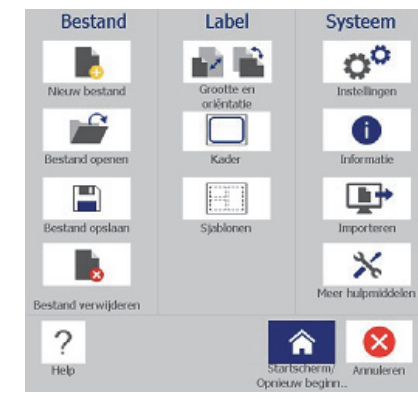

· Bestand: het aanmaken, openen, opslaan of verwijderen van bestanden.

- Label: de grootte en afdrukstand wijzen; het label van een kader voorzien; of om een sjabloon te kiezen.
- Systeem: het instellen of bekijken van printerinformatie (o.a. softwareversie) en importeren van gegevens, of voor meer tools.

### Tools

Het regelpaneel Tools (linksonder op het scherm) verschijnt alleen tijdens het bewerken van een label.

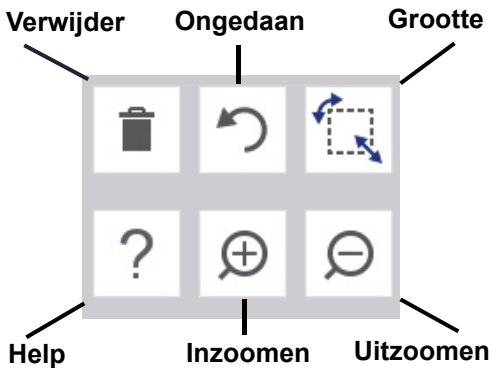

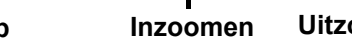

- Pas de objectgrootte met de bijbehorende knoppen of grepen aan.
- uitgevoerd. • Vanuit het Startscherm: tik op het pictogram van het labeltype dat u wilt aanmaken.

Het regelpaneel (rechtsonder op het scherm)

bevat specifieke informatie over het

geselecteerde object of functie die wordt

### ... of selecteer een Labeltype:

Regelpaneel

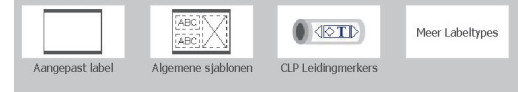

• Object toevoegen: tik op een leeg gedeelte van het label om het paneel Object bijvoegen te openen. Tik hierin op een object om het aan uw label toe te voegen.

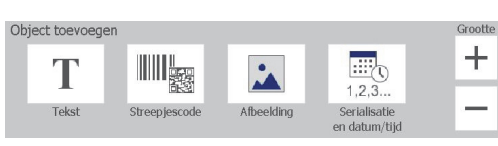

schuiven.

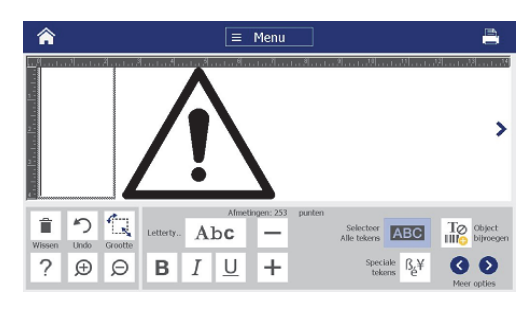

· Met het object geselecteerd: biedt opties voor het bewerken van een object. Gebruik de knop Meer Opties om door meer opties te

### Werken met objecten

• Tik op een object om ermee te werken. Het regelpaneel toont nu de beschikbare opties voor dit object.

- Verplaats een object door er op te tikken en te slepen met uw vinger.
- Druk op Meer Opties om door de beschikbare opmaakopties te schuiven.

### Labels aanmaken

### Tekstlabel

Begin in het Startscherm gewoonweg met typen. De tekst pas zich automatisch aan de labelgrootte aan. Gebruik het paneel Tools en het regelpaneel om de tekst te bewerken.

### Aangepast label

1. Tik op het venster Editor.

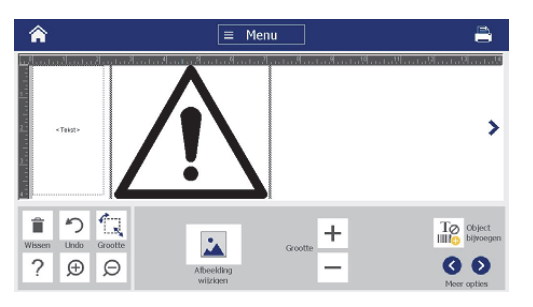

2. Tik in het paneel Object bijvoegen op een object om deze aan het label toe te voegen.

### Vanuit een sjabloon

- 1. Tik in het Startscherm op Algemene siablonen.
- 2. Kies een categorie en een sjabloon.
- 3. Tik op elk object om tekst of afbeeldingen toe te voegen.

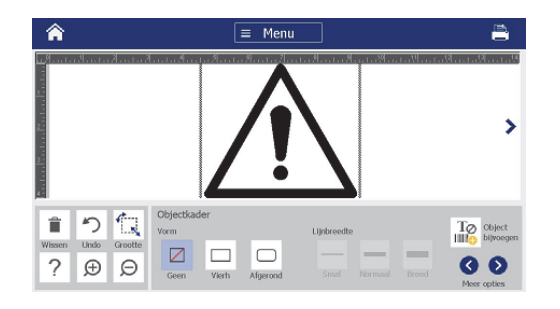

### **Technische ondersteuning**

Hieronder kunt u voor technische bijstand of reparatie informatie vinden over het regiokantoor van Brady dat op u van toepassing

### Technische ondersteuning

www.bradyid.com (Noord- en Zuid-Amerika) www.bradyeurope.com (Europa) www.brady.co.uk/landing-pages/globallanding-page (Azië en Stille Oceaan) www.bradyid.com.au (Australië) www.bradycanada.ca (Canada) www.bradvlatinamerica.com (Latijns-Amerika)

### **Productregistratie**

www.bradycorp.com/register www.bradyid.com.au/register (Australië) www.brady.com.cn/membercenter/ register product.aspx (China)

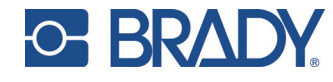

Alle rechten voorbehouder www.bradycorp.com ©2017 Brady Worldwide, Inc.

# **BRADY**

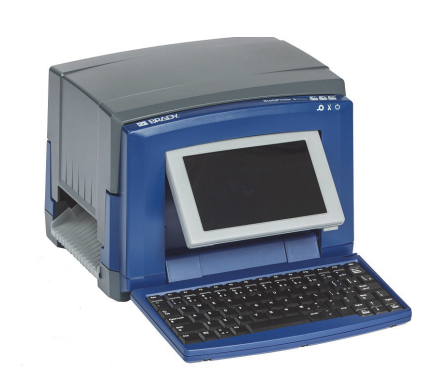

# Unpacking

Verify that the following items are included in the box.

- Printer
- Documentation CD Quick Start Guide
  - Cleaning Kit

USB Cord

### Safety

Power Cord

**IMPORTANT**: Before operating the printer, be sure to read important safety information in the User's Manual located on the Documentation CD.

### Components

- A Label Supply
- B Media Wiper
- **C** Media Guides
- **D** Roller
- E Ribbon
- F Screen

# BradyPrinter S3100 SIGN & LABEL PRINTER

**Quick Start Guide** Guide de démarrage rapide Snelstartoids Краткое руководство Кратко ръководство

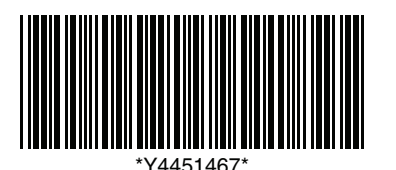

# G Keyboard

### Installation and Setup

### **Connect Power**

- 1. Plug in power cord.
- 2. Flip the power switch on the side of the printer.

### Install Media

1. Open the media guides and media wiper as shown

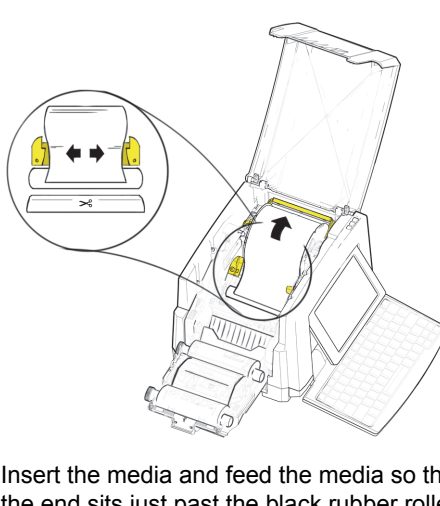

2. Insert the media and feed the media so that the end sits just past the black rubber roller.

3. Close the media guides and move the media wiper so it rests on the media.

Install Ribbon

### 1. Place ribbon cartridge with ribbon over print head (product label toward machine), then snap into place.

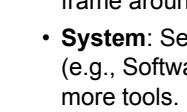

delete

### **Tools Section**

The Tools section, located in the lower left, appears only when editing a label.

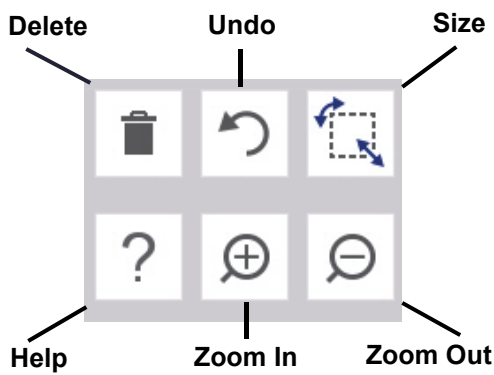

2. Close and latch ribbon cover.

### Using the Display

The Home screen automatically displays when you power on the printer. To return to the Home

screen at any time, touch

Touch  $\equiv$  Menu to access the following options.

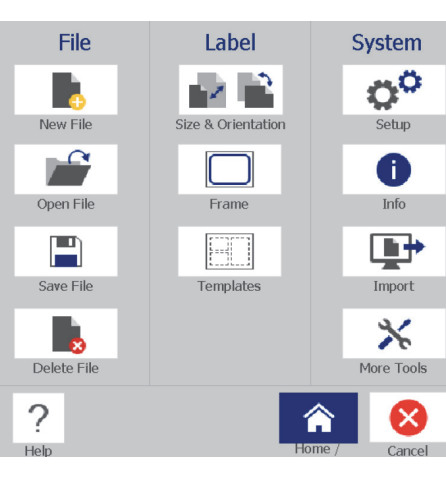

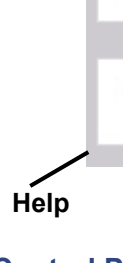

### **Control Panel**

|     | or select a     | Lab |
|-----|-----------------|-----|
| Г   | ABC V           |     |
| 1   | LABCIL N        |     |
| Gei | neral Templates |     |

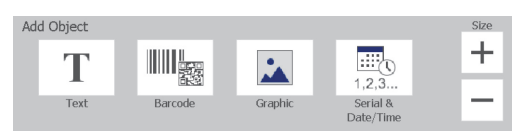

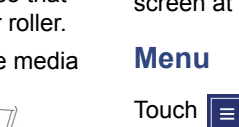

• File: Create new, open existing, save or

• Label: Change size and orientation, add a frame around label, or choose a template. • System: Set up or view printer information (e.g., Software version), import data, or get

The Control Panel, located in the lower right, contains information specific to the selected object or the function being performed.

• From Home Screen: Touch an icon for the type of label that you want to create

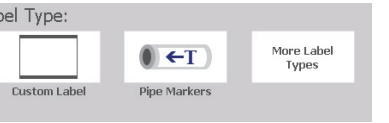

• Add Object: Touch a blank area of the label to display the Add Object panel. Touch an object in the panel to add it to your label.

· With Object Selected: Provides options for editing an object. Use the More Options button to scroll through additional options.

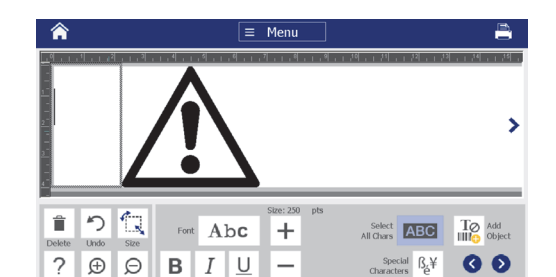

### Work with Objects

- Touch an object to work with it. The control panel will display available options for that obiect.
- Move object by touching and dragging with finaer.
- · Size objects using either the Size buttons or the sizing handles.
- Press More Options to scroll through available formatting options.

### **Creating Labels**

### Text Label

From the Home screen, simply begin typing. Text automatically resizes to fit the label. Use the Tools and Control Panels to edit text.

### Custom Label

1. Touch the Editor window.

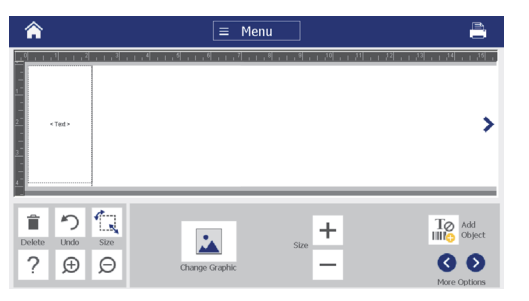

2. In the Add Object panel, touch an object to add to the label.

### From a Template

- 1. From the *Home* screen, touch **General** Templates.
- 2. Choose a category and template.
- 3. Touch each object to add text or graphics.

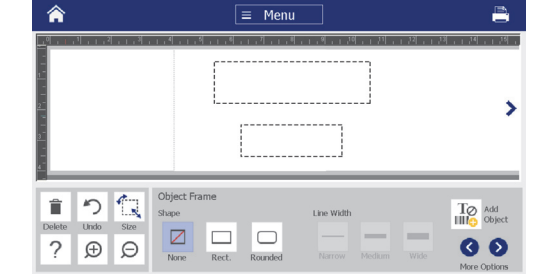

### **Technical Support**

For repair or technical assistance, find your regional Brady Tech Support office on the following websites.

### **Technical Support**

www.bradyid.com (Americas) www.bradyeurope.com (Europe) www.brady.co.uk/landing-pages/globallanding-page (Asia Pacific) www.bradyid.com.au (Australia)

### **Product Registration**

www.bradycorp.com/register www.bradyid.com.au/register (Australia) www.brady.com.cn/membercenter register product.aspx (China)

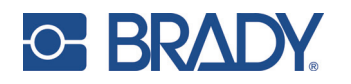

All Rights Reserved www.bradycorp.com ©2017 Brady Worldwide, Inc.

# Краткое руководство

### Распаковка

Проверьте наличие в коробке всех перечисленных компонентов. Кабель USB

- Принтер
- Компакт-диск с Краткое документацией руководство
- Кабель электропитания • Комплект для чистки

### Безопасность

ВАЖНО: Перед началом работы с принтером обязательно прочитайте важную информацию по безопасности в Руководстве пользователя на компакт-диске с документацией.

### Компоненты

- А Подача этикетки
- В Очиститель материала
- С Направляющие для материала
- **D** Валик
- Е Риббон
- **F** Экран
- **G** Клавиатура

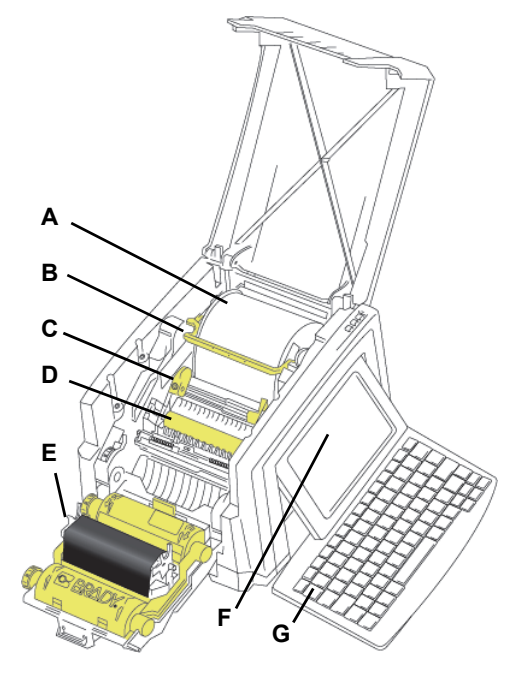

### Установка и настройка

### Подсоединение кабеля электропитания

- 1. Подсоедините кабель электропитания.
- 2. Включите выключатель на боковой стороне принтера.

### Установка материала

1. Откройте направляющие материала и очиститель материала, как показано.

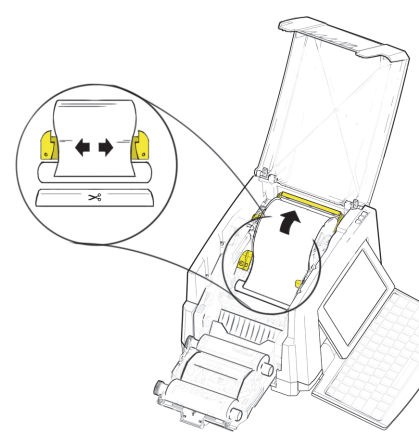

- 2. Вставьте материал и установите его так так, чтобы конец находился чуть дальше черного резинового валика.
- 3. Закройте направляющие материала и передвиньте очиститель материала так, чтобы он располагался на нем.

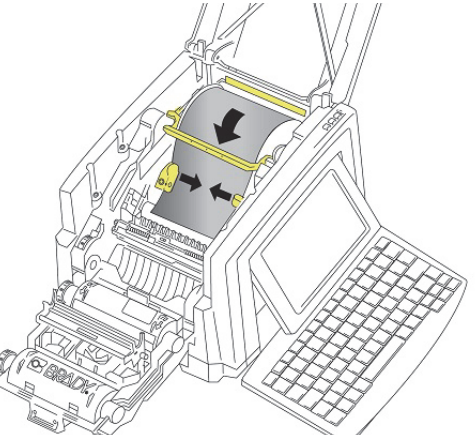

### Установка риббона

1. Поместите картридж с риббоном над печатаюшей головкой (этикетка направлена в сторону механизма), вставьте на место до щелчка.

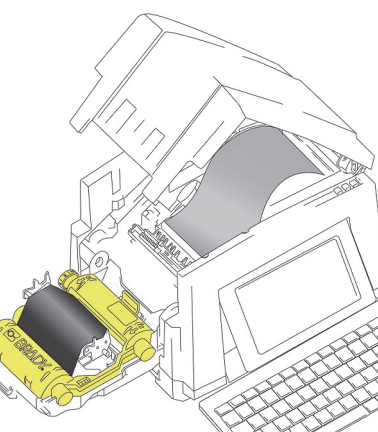

2. Закройте и зафиксируйте крышку риббона.

### Использование дисплея

Главный экран отображается автоматически при включении принтера. Чтобы вернуться на главный экран в любое время нажмите

### Меню

Коснитесь = Меню для отображения следующих параметров.

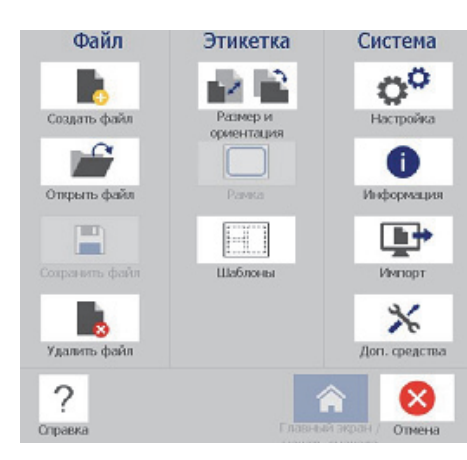

- Файл: создание нового, открытие существующего, сохранение или удаление файла.
- Этикетка: изменение размера и ориентации, добавление рамки вокруг этикетки или выбор шаблона.
- Система: настройка или просмотр информации о принтере (например, о версии программного обеспечения), импорт данных или получение дополнительных инструментов.

### Раздел инструментов

Раздел инструментов, расположенный в нижнем левом углу, появляется только при редактировании этикетки.

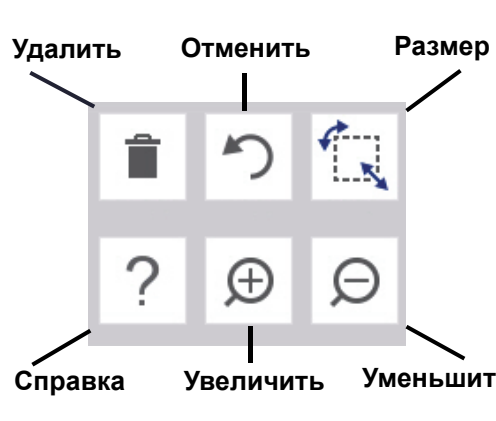

### Панель управления

Панель управления, расположенная в нижнем правом углу, содержит информацию, относящуюся к выбранному объекту или выполняемой функции.

• На главном экране: коснитесь значка типа этикетки, которую необходимо создать.

| или выбер         | ите тип этикет | ки:                      |                            |
|-------------------|----------------|--------------------------|----------------------------|
|                   | 2480 X         |                          | Остальные типы<br>этикеток |
| Заказная этикетка | Общие шаблоны  | CLP маркеры для тр<br>уб |                            |

 Добавить объект: коснитесь пустой области на этикетке для отображения этикетку.

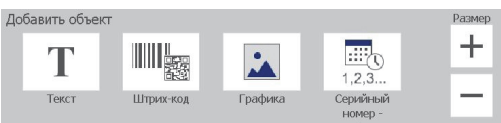

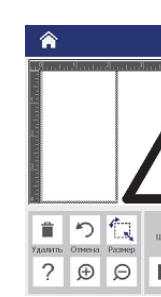

- этого объекта.
- Перемещение объектов осуществляется с помощью прикосновения и перетаскивания.
- Размер объектов можно изменять с помощью кнопок размера и маркеров изменения размера.
- Нажмите Дополнительные параметры, чтобы просмотреть доступные функции форматирования.

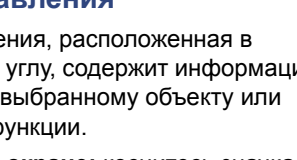

панели «Добавить объект». Коснитесь объекта на панели для его добавления на

 Когда объект выбран: панель содержит параметры для редактирования объекта. Используйте кнопку «Дополнительные параметры» для просмотра дополнительных параметров.

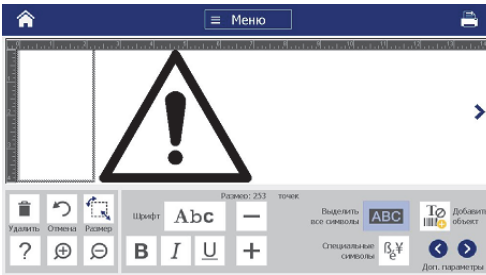

### Работа с объектами

• Для работы с объектом необходимо его коснуться. На панели управления отобразятся доступные функции для

### Создание этикеток

### Текстовая этикетка

Просто начните ввод текста, находясь на главном экране. Размер текста автоматически меняется в соответствии с размером этикетки. Используйте Панель инструментов и Панель управления для редактирование текста.

### Произвольная этикетка

1. Коснитесь окна Редактора.

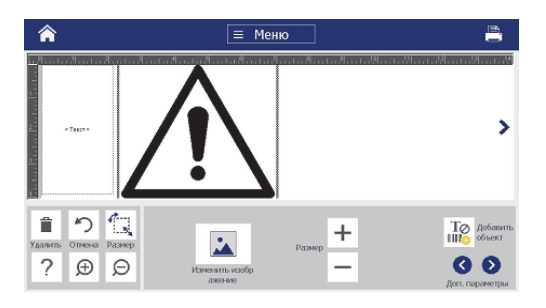

2. В Панели добавления объектов коснитесь объекта для его добавления на этикетку.

### Из шаблона

- 1. На Главном экране коснитесь Обшие шаблоны.
- 2. Выберите категорию и шаблон.
- 3. Коснитесь каждого объекта. чтобы добавить текст или графику.

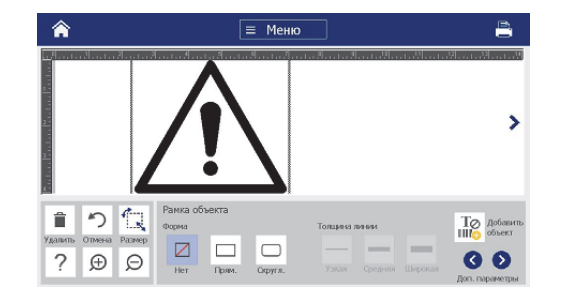

### Техническая поддержка

По вопросам ремонта и технической помощи обратитесь в местное представительство службы технической поддержки компании Brady, которое можно найти на нижеприведенных веб-сайтах.

### Техническая поддержка

www.bradyid.com (Северная и Южная Америка) www.bradyeurope.com (Европа) www.brady.co.uk/landing-pages/globallanding-page (Азиатско-тихоокеанский регион) www.bradyid.com.au (Австралия) www.bradycanada.ca (Канада) www.bradylatinamerica.com (Латинская Америка)

### Регистрация изделия

www.bradycorp.com/register www.bradyid.com.au/register (Австралия) www.brady.com.cn/membercenter/ register product.aspx (Китай)

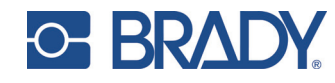

Все права защищены www.bradycorp.com ©2017 Brady Worldwide, Inc.

### Кратко ръководство

### Разопаковане

Проверете дали всички от изброените следните компоненти са налице в кутията.

- USB кабел • Принтер
- Документация на CD Кратко ръководство
- Захранваш кабел Комплект за почистване

### Безопасност

ВАЖНО: Преди да започнете работа с принтера, уверете се, че сте прочели важната информация за безопасност в Ръководството на потребителя, намирашо се на диска с документите.

### Компоненти

- A Полаване на етикети
- В Рамо на чистачка
- В Водачи на носителя
- **D** Ролка
- Е Лента
- **F** Екран
- **G** Клавиатура

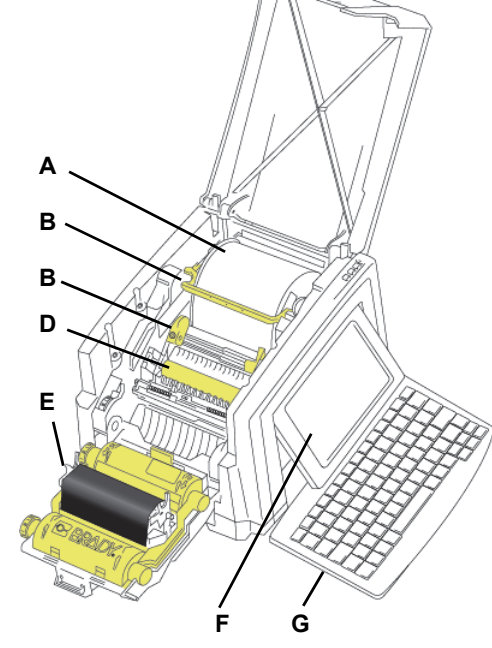

### Инсталиране и настройване

### Свързване на захранването

- 1. Включете захранващия кабел в контакта.
- 2. Натиснете прекъсвача Вкл./изкл. отстрани на принтера.

### Инсталиранейте носителя

1. Отворете водачите на носителя и чистачката на носителя, както е показано.

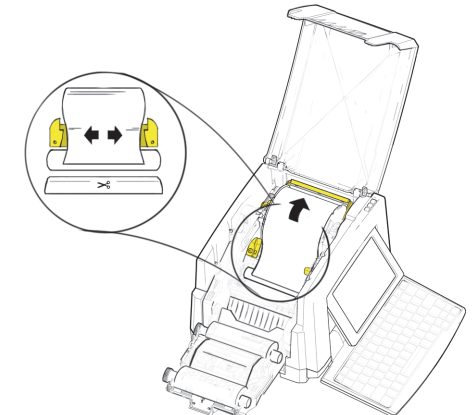

- 2. Поставете носителя и го заредете, така че краят му да застане точно след черната гумена ролка.
- 3. Затворете водачите на носителя и преместете чистачката на носителя, така че да застане върху носителя.

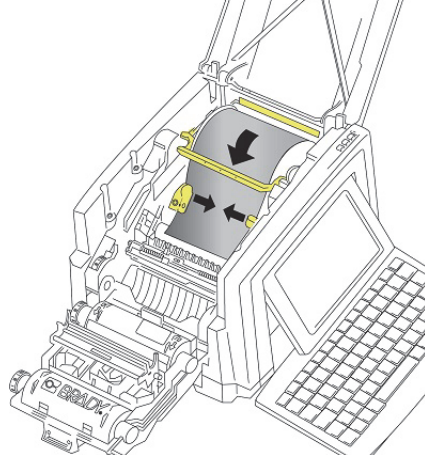

### Инсталиране на лентата

1. Поставете касета с лента на печатащата глава (с етикета на продукта, насочен към принтера), после я вкарайте на мястото й.

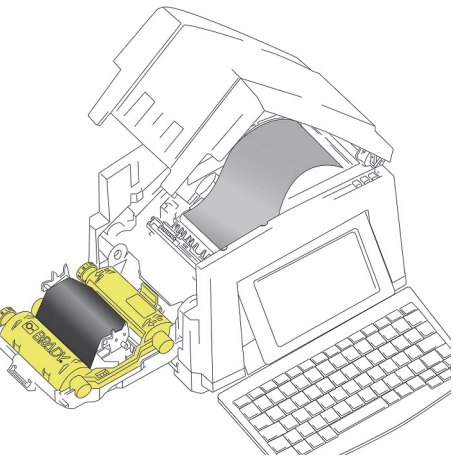

2. Затворете и заключете капака на лентата

### Използване на екрана

Началният екран се извежда автоматично при включване на принтера. За да се върнете в началния екран по всяко време, натиснете

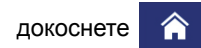

### Меню

Докоснете = Меню следните опции.

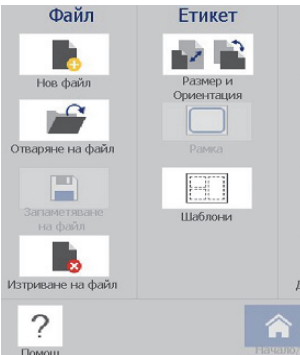

### . за да влезете в Система 0° Настройка 0 Информация • Импортиране × Други инструмен

момента функция.

| или | изберете |  |
|-----|----------|--|
|     |          |  |
|     |          |  |

ютребителски ети Общи Шаблони кет

етикета си.

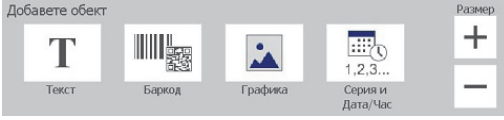

на етикет.

# Изтриван

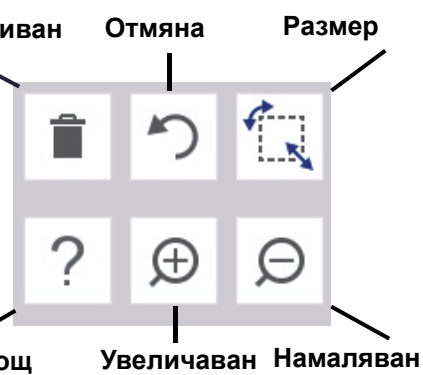

Помош

### Контролен панел

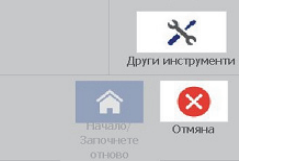

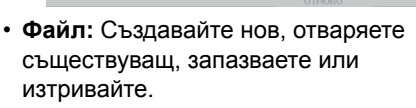

ориентацията, добавя рамка около етикет

извеждаразгледайте информация за

импортирайте данни или предоставя

принтера (напр. версията на софтуера),

• Етикет: Променя размера и

или избира шаблон.

• Система: Задавайте или

изберете други инструменти.

### Раздел Инструменти

Разделът "Инструменти", намиращ се долу вляво, се показва само по време на редакция

Контролният панел, намиращ се долу вдясно, съдържа специфична информация за избрания обект или извършваната в

• От начален екран: Докоснете икона за вида етикет, който искате да създадете.

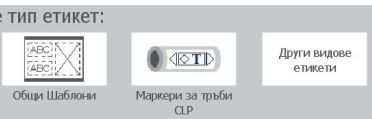

• Добавяне на обект: Докоснете празно поле на етикета, за да се изведете появи панелът "Добавяне на обект". Докоснете обект в панела, за да го добавите към

• При избран обект: Предоставя опции за редактиране на обект. Използвайте бутона "Още опции", за да прелистите допълнителните опции.

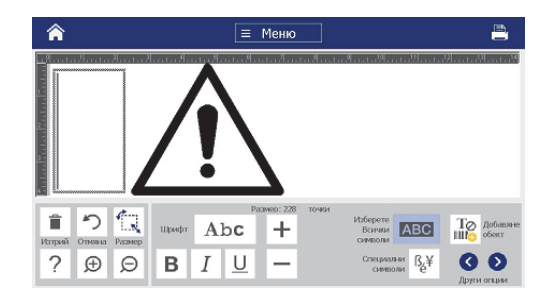

### Работа с обекти

- За да работите с обект трябва да го докоснете. Контролният панел ще изведе налични опции за този обект.
- Местете обектите с докосване и плъзгане с пръст.
- Оразмерявайте обекти, като използвате или бутоните "Размер", или манипулаторите за оразмеряване.
- Натиснете Още опции, за да прелистите наличните опции за форматиране на обект.

### Създаване на етикети

### Текст на етикета

От началния екран, само просто започнете да пишете. Текстът се оразмерява автоматично, за да пасне на етикета. Използвайте "Инструменти" и "Контролни панели", за да редактирате текст

### Потребителски етикет

1. Докоснете прозореца Редактор.

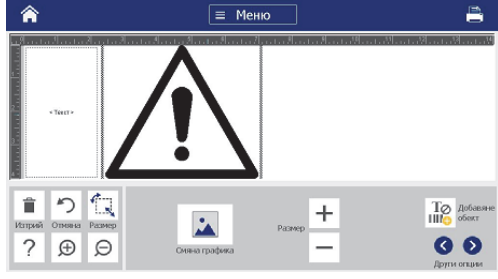

2. В панела "Добавяне на обект" докоснете обект. за да го добавите към етикета.

### От шаблон

- 1. От Началния екран, докоснете Общи шаблони.
- 2. Изберете категория и шаблон.
- 3. Докоснете всеки някакъв обект и добавете текст или графика.

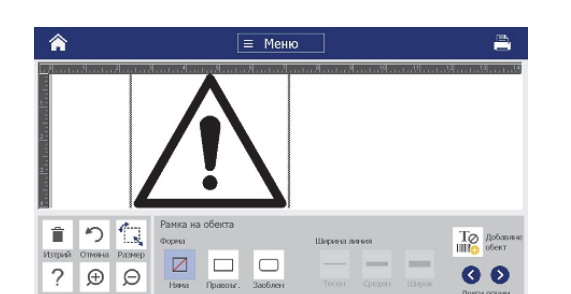

### Техническа поддръжка

За ремонт или техническа помощ намерете регионалния офис на Brady за техническа поддръжка на следващитените уебсайтове.

### Техническа поддръжка

www.bradvid.com (Северна и Южна Америка) www.bradyeurope.com (Европа) www.brady.co.uk/landing-pages/globallanding-page (Тихоокеанска Азия) www.bradyid.com.au (Австралия) www.bradycanada.ca (Канада) www.bradylatinamerica.com (Латинска Америка)

### Регистрация на продукт

www.bradycorp.com/register www.bradyid.com.au/register (Австралия) www.brady.com.cn/membercenter/ register product.aspx (Китай)

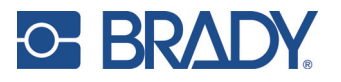

Всички права запазени www.bradycorp.com ©2017 Brady Worldwide, Inc.

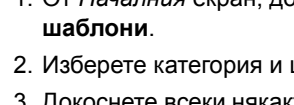